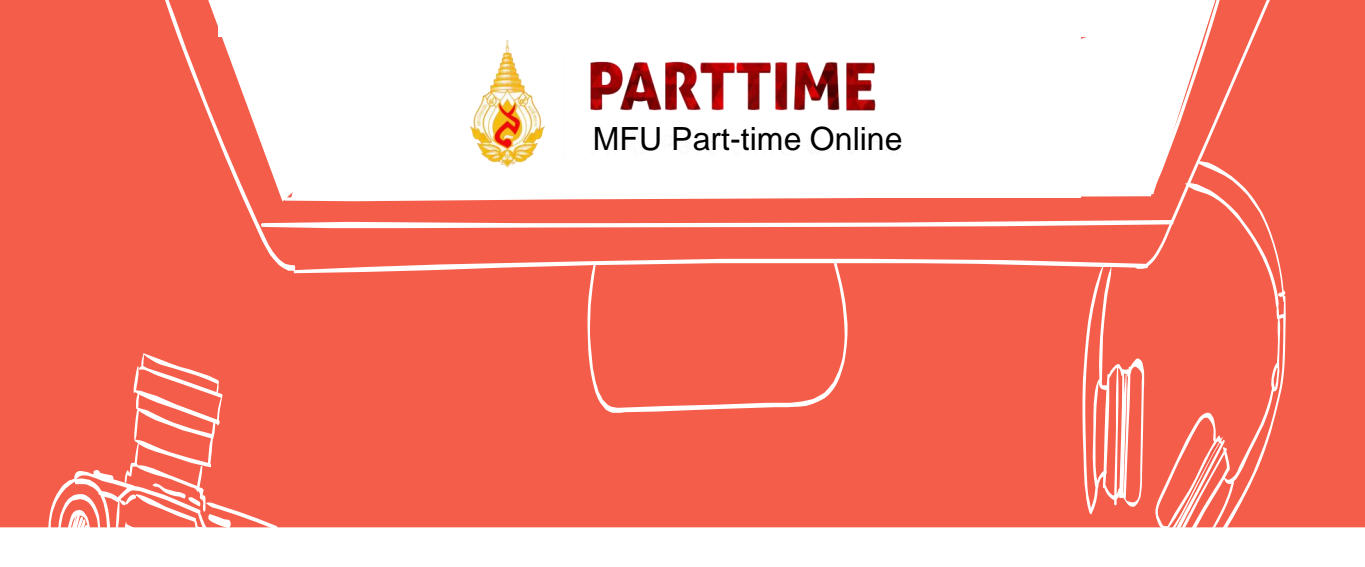

# คู่มือการใช้ระบบ

# **MFU Part-time Online**

# สำหรับนักศึกษาช่วยงาน

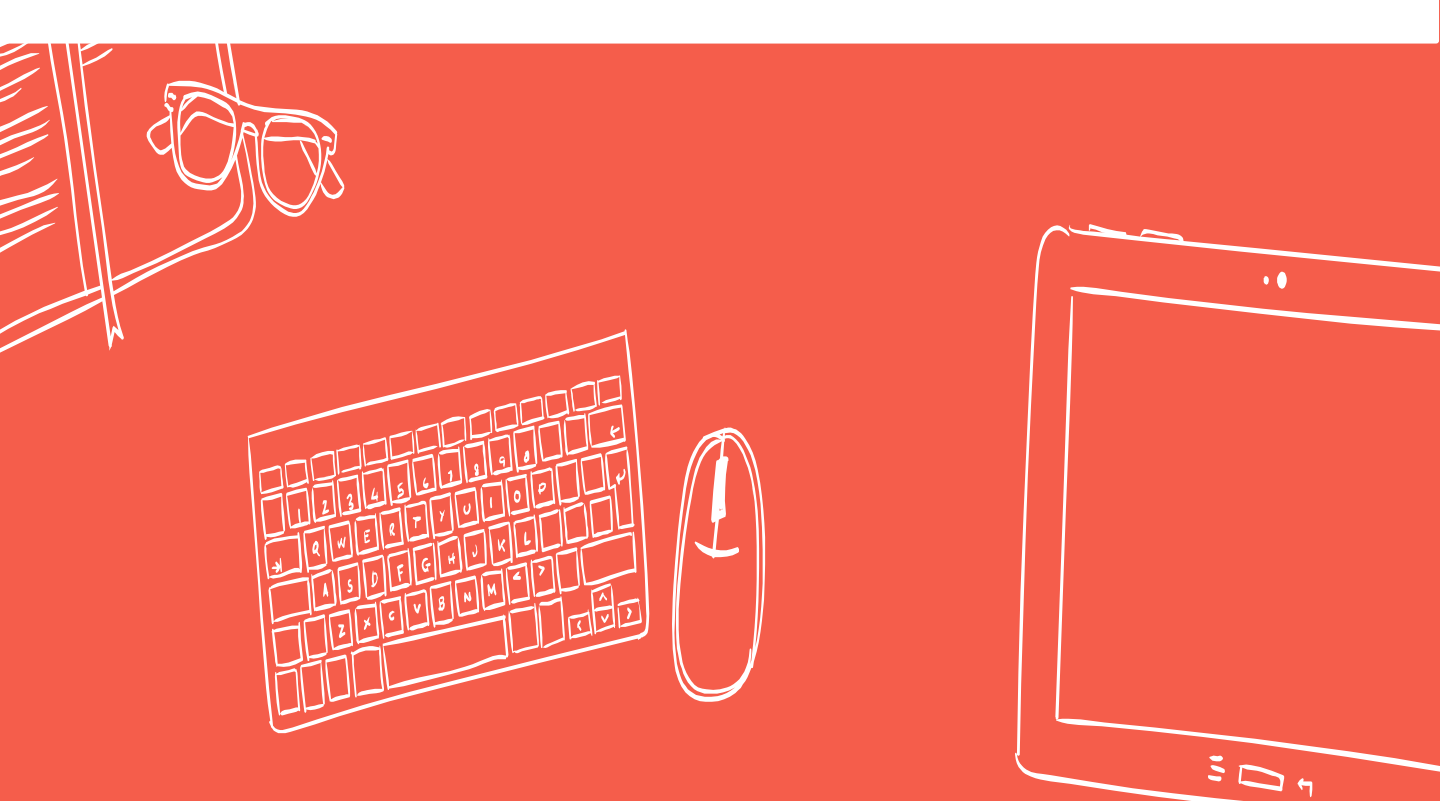

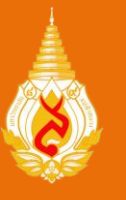

# User Manual (คู่มือการใช้งาน) ทำการสมัครลงทะเบียนนักศึกษาช่วยงาน

นักศึกษาเข้าสู่ระบบ MFU part-time Online >> http://parttime.mfu.ac.th/ หรือจากหน้าเว็บไซต์ของส่วนจัดหางานฯ โดยใช้ 🧿 หรือ 这 จากนั้นเลือกเมนู "นักศึกษา" เพื่อลงทะเบียนนักศึกษาช่วยงาน กดลงทะเบียน "แบบฟอร์มนักศึกษาช่วยงาน"

| (2) ข่าวสาร                                                                                                    | ≜ นักศึกษา                                                                                                    |
|----------------------------------------------------------------------------------------------------|----------------------------------------------------------------------------------------------------|
| ระบบนี้ยังไม่เปิดใช้งาน/System can not login.<br>59341080 เพิ่มเมื่อ 02/02/2018<br>ทากนักศึกษาต้องการสมัคร Part Timeสามารถ Download ในสมัครได้ที่<br>นี้ https://drive.google.com/file/d/0B2CuVJG0mSzTY0lidlBKWE1GdEU/viewพร้อมแนบตารางเรียนและผลการเรียนน่าส่ง ณ ส่วนจัดหางานฯ (กล่อง<br>ใส่เอกสารโด้ะสีสัมหน่าส่วนงานฯ)สอบถาม พี่แคร่ 053916366 | แบบฟอร์มนักศึกษาช่วยงาน<br>ตรวจสอบสถานะ<br>แบบประเมินออนใลน์                                                                                                    |
|                                                                                                    | ⊯ หน่วยงาน<br>เข้าสู่ระบบ                                                                                                    |
|                                                                                                    | <ul> <li>๑ เอกสารที่เกี่ยวข้อง</li> <li>๑ สำหรับนด. แบบฟอร์มไบแสดงข้อมูล<br/>นิกศึกษาช่วยงาน (ไมสมัคร).pdf</li> <li>ประกาศฯ เรื่อง หลักเกณฑ์และอัตราค่า<br/>ตอบนิกศึกษาช่วยงาน ระดับบริญญาตรี<br/>พ.ศ. 2558.pdf</li> <li>แบบฟอร์มกรอดการงาน (ยกเลิกการงาน<br/>เฉ็นเอกสาร เสนอแฟ้มผู้บริหาร).pdf</li> <li>แบบฟอร์มในสำคัญรับเงิน.pdf</li> </ul> |

#### QR Code เข้าระบบ MFU part-time Online

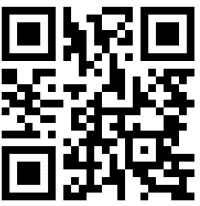

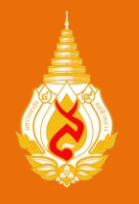

# การลงทะเบียน (Register) "แบบฟอร์มนักศึกษาช่วยงาน"

นักศึกษากรอกข้อมูลการสมัคร พร้อมกับแนบรูปนักศึกษา เอกสารแสดงผลการเรียน และ ตารางเรียน จากนั้นกด "**บันทึกข้อมูล"** ข้อมูลจะถูกส่งให้กับเจ้าหน้าผู้ดูแลระบบ เพื่อทำการอนุมัติ ใบแสดงข้อมูลนักศึกษาช่วยงาน โดยขั้นตอนนี้ใช้เวลา 1 – 3 วันทำการ

| <b>PARTTIME</b><br>MFU Part time Online       |                                    |      |          |
|-----------------------------------------------|------------------------------------|------|----------|
|                                               |                                    |      |          |
| Parttime Student Form                         |                                    |      |          |
| Name                                          | Name Prefix                        | name | Lastname |
| Student ID                                    |                                    |      |          |
| Formal Address                                |                                    |      | 1        |
| School of                                     | Choose school                      |      | v        |
| Program of                                    | Choose program                     |      | v        |
| Mobile Phone                                  |                                    |      |          |
| Email                                         |                                    |      |          |
| GPAX                                          |                                    |      |          |
| Advisor                                       |                                    |      |          |
| Student Photo<br>*Size must be less than 1 MB | <b>เลือกไฟล์</b> ไม่ได้เลือกไฟล์ใด |      |          |
| A Copy of GPAX(PDF)                           | <b>เลือกไฟล์</b> ไม่ได้เลือกไฟล์ใด |      |          |
| Class Schedule(PDF)                           | <b>เลือกไฟล์</b> ไม่ได้เลือกไฟล์ใด |      |          |
| How to make a PDF file                        |                                    |      |          |
|                                               | ✓ Submit                           |      |          |

หมายเหตุ ตัวอย่างการทำ ไฟล์ PDF แสดงขั้นตอนการแปลงเอกสารให้อยู่ในรูปของ PDF file

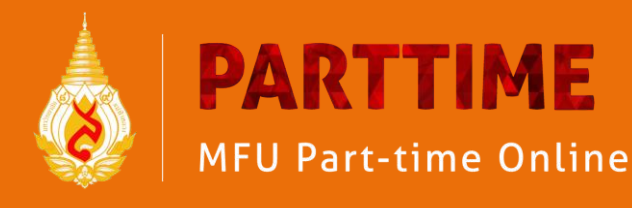

#### ตรวจสอบสถานะ (Check Status)

หลังจากการลงทะเบียน 1-3 วัน ให้นักศึกษาเข้าไปหัวข้อ "ตรวจสอบสถานะ" เพื่อดูผล การอนุมัติ โดยการกรอกรหัสนักศึกษา และกด คลิก "ตรวจสอบ"

| BARTTIME<br>MFU Part-time Onli        | ne                     |                | *                                                                                             |
|---------------------------------------|------------------------|----------------|-----------------------------------------------------------------------------------------------|
| Q ตรวจสอบสถานะนักศึกษ<br>รนัสนักส์กษา | าช่วยงาน<br>5934108000 | <b>्</b> २ २२७ | <ul> <li>■ นักศึกษา</li> <li>ฉสอบ</li> <li>ตรวจสอบสถานะ</li> <li>แบบประเมินออนไลน์</li> </ul> |

ระบบจะแสดงผลการอนุมัติใบแสดงข้อมูลนักศึกษาช่วยงาน หากยังไม่อนุมัติจะขึ้นคำว่า "รอการดำเนินการ" และหากอนุมัติจะขึ้นคำว่า "**อนุมัติ**" ให้ทำกดปริ้น ระบบจะแสดงใบแสดง ข้อมูลนักศึกษาช่วยงานออกมา

| รเ        | <b>เ้สนักศึกษา</b> | 5934108000                                   |                                | Q        | ตรวจสอ             |
|-----------|--------------------|----------------------------------------------|--------------------------------|----------|--------------------|
| 593410800 | 0 Internatio       | onal Development / การพัฒนา<br>ระหว่างประเทศ | นางสาว ศรัญญา ปาน<br>ปวันรัตน์ | 🛩 aupžiń | ⊿ีแก้ไข<br>⊖ิปรึ่น |

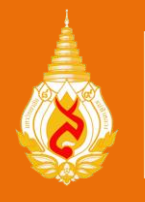

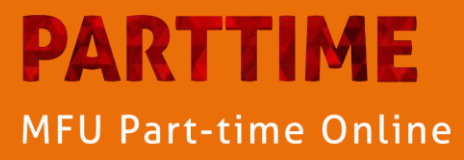

# ใบแสดงข้อมูลนักศึกษาช่วยงาน

#### (Information Form for Part time Students)

เมื่อทำการปริ้นท์ใบแสดงข้อมูลนักศึกษาช่วยงานออกมาแล้ว ให้ลงลายมือชื่อ และนำไป แสดงต่อหน่วยงานที่จะช่วยงาน โดยเก็บฉบับจริงไว้ และใช้สำเนาแสดง

|                                                                                                    |                                                                                                    |                                                                                                    | 01030                                                                                                    | 14114                                                                                             |                                                                                                    |                                                                                                    |                                                                                                    | ภาคก                                                                                                    | ารศกษ                                                                                                    | 1 1/25                   | 61                                                                |                                                                             |                        |                  |                  |                  | 2     |
|----------------------------------------------------------------------------------------------------|----------------------------------------------------------------------------------------------------|----------------------------------------------------------------------------------------------------|----------------------------------------------------------------------------------------------------|---------------------------------------------------------------------------------------------------|----------------------------------------------------------------------------------------------------|----------------------------------------------------------------------------------------------------|----------------------------------------------------------------------------------------------------|----------------------------------------------------------------------------------------------------|----------------------------------------------------------------------------------------------------|--------------------------|-------------------------------------------------------------------|-----------------------------------------------------------------------------|------------------------|------------------|------------------|------------------|-------|
| Inform                                                                                                    | mation                                                                                                    | Form                                                                                                    | for P                                                                                                    | art Ti                                                                                            | me St                                                                                                    | udent                                                                                                    | ts                                                                                                    | Seme                                                                                                    | ster                                                                                                    |                          |                                                                   |                                                                             |                        |                  | 3                | ปถาย 1           | นิว   |
| ส่วนจั                                                                                                    | ดหางาน                                                                                                    | และฝึก                                                                                                    | างานข                                                                                                    | องนักคื                                                                                           | ใกษาม                                                                                                    | หาวิทย                                                                                                    | าลัยแม                                                                                                    | เฟ้าหล                                                                                                    | 34                                                                                                    |                          |                                                                   |                                                                             |                        |                  | p                | hoto 1           | inch  |
| Divisi                                                                                                    | on of P                                                                                                    | lacen                                                                                                    | nent a                                                                                                    | and C                                                                                             | o-Ope                                                                                                    | erative                                                                                                    | e Educ                                                                                                    | ation,                                                                                                    | MAE                                                                                                    | FAH L                    | UANG                                                              | i UNIV                                                                      | ERSIT                  | Y                | 1                |                  | Set 1 |
|                                                                                                    |                                                                                                    |                                                                                                    |                                                                                                    |                                                                                                   |                                                                                                    |                                                                                                    |                                                                                                    |                                                                                                    |                                                                                                    |                          |                                                                   |                                                                             |                        |                  |                  |                  |       |
| ชื่อ-สกุล / Name -                                                                                                    | Surna                                                                                                    | me u                                                                                                    | างสาว                                                                                                    | ศรัญญ                                                                                             | า ปาน                                                                                                    | ปวันรัต                                                                                                    | ú                                                                                                    |                                                                                                    | รหัสา                                                                                                    | ประจำ                    | ตัว / S                                                           | tuder                                                                       | nt ID 5                | 93410            | 8000             |                  |       |
| ที่อยู่ตามทะเบียนบ                                                                                                    | าน / Fo                                                                                                    | rmal .                                                                                                    | Addre                                                                                                    | ess 92                                                                                            | 7/7 ม.                                                                                                    | 4 ต.เวี                                                                                                    | ยง อ.เมื                                                                                                    | ้อง จ.เ                                                                                                    | ซียงราย                                                                                                    | 5700                     | 0                                                                 |                                                                             |                        |                  |                  |                  |       |
| สำนักวิชา / Schoo                                                                                                    | ol of So                                                                                                    | icial Ir                                                                                                    | novat                                                                                                    | tion /                                                                                            | นวัตกร                                                                                                    | รมสังค                                                                                                    | 31                                                                                                    |                                                                                                    |                                                                                                    |                          |                                                                   |                                                                             |                        |                  |                  |                  |       |
| สาขาวิชา / Progra                                                                                                    | amme l                                                                                                    | nterni                                                                                                    | ationa                                                                                                    | l Deve                                                                                            | elopm                                                                                                    | ent / i                                                                                                    | การพัฒ                                                                                                    | นาระห                                                                                                    | ว่างประ                                                                                                    | ะเทศ                     |                                                                   |                                                                             |                        |                  |                  |                  |       |
| โทรศัพท์ / Mobile                                                                                                    | Phone                                                                                                    | 2                                                                                                    |                                                                                                    | อีเมล                                                                                             | / Ema                                                                                                    | ail Add                                                                                                    | dress                                                                                                    |                                                                                                    |                                                                                                    |                          |                                                                   | ผลการ                                                                       | เรียนเฉ                | ลี่ยสะส          | IN / G           | PAX              |       |
| 10001/10050                                                                                                    |                                                                                                    |                                                                                                    |                                                                                                    | saran                                                                                             | va nar                                                                                                    | amfi                                                                                                    | , ac th                                                                                                    |                                                                                                    |                                                                                                    |                          |                                                                   | 1.00                                                                        |                        |                  |                  |                  |       |
| anarut for - /                                                                                                    | C                                                                                                    | 1.4.4                                                                                                    | d                                                                                                    | Jardin                                                                                            | Japa                                                                                                    | - april 10                                                                                                   | indicated i                                                                                                    | dog                                                                                                    |                                                                                                    |                          | - 1 1-                                                            |                                                                             |                        |                  |                  |                  |       |
| / רשוונטוושנו עו ש                                                                                                    | Genera                                                                                                    | Adv                                                                                                    | visor 1                                                                                                    | 1.13.1423                                                                                         | 161111                                                                                                    |                                                                                                    | rou                                                                                                    | 19.1201                                                                                                    | uu / A                                                                                                    | ttach                    | ed Do                                                             | ю.                                                                          |                        |                  |                  |                  |       |
| มณีจันสุข                                                                                                    |                                                                                                    |                                                                                                    |                                                                                                    |                                                                                                   |                                                                                                    |                                                                                                    |                                                                                                    | เอกส                                                                                                    | ารแสดง                                                                                                    | ผลการ                    | เรียน /                                                           | / Trans                                                                     | script                 |                  |                  |                  |       |
|                                                                                                    |                                                                                                    |                                                                                                    |                                                                                                    |                                                                                                   |                                                                                                    |                                                                                                    |                                                                                                    | ตาราะ                                                                                                    | งเรียน /                                                                                                    | / Class                  | Sche                                                              | dule                                                                        |                        |                  |                  |                  |       |
| ข้าพเจ้าขอรับรองว่<br>hereby certify                                                                                                    | า ข้อมูล<br>that all                                                                                                    | ໃນໃບແ<br>L state                                                                                                    | เสดงขอ<br>ement                                                                                                    | อมูลแส<br>ts give                                                                                 | าะเอกส<br>en in t                                                                                                    | rhoui<br>he inf<br>นั                                                                                        | ักศึกษา<br>นที่ / D                                                                                                    | tion fo                                                                                                    | orm ar<br>J / Stu<br>4/10/2                                                                                                    | e true<br>ident'<br>561  | e and<br>s signa                                                  | corree<br>ature                                                             | ct.                    |                  |                  |                  |       |
| ข้าพเจ้าขอรับรองว่<br>hereby certify<br>จำนวนชั่วโมงที่นักเ<br>เป็นเชิน 80 ชั่วโมงต่อ                                                                                                    | า ข้อมูล<br>that all<br>สึกษาสา:                                                                                                    | ในไบแ<br>L state<br>มารถเ                                                                                                    | เสดงขอ<br>ement<br>ปฏิบัติง                                                                                         | อมูลแร<br>ts give<br>เานได้ .                                                                     | Hou                                                                                                    | he inf<br>นั<br>วั<br>rs of (                                                                                | format<br>กศึกษา<br>นที่ / D<br>Operat                                                                                                    | tion fo<br>เลงนาม<br>Date 04                                                                                                    | orm ar<br>J / Stu<br>4/10/2                                                                                                    | dent'                    | e and<br>s signa                                                  | corre                                                                       | ct.                    |                  |                  |                  |       |
| ข้าพเจ้าขอรับรองว่<br>hereby certify<br>จำนวนชั่วโมงที่นักเ<br>ไม่เกิน 80 ชั่วโมงต่อ<br>แสดงช่วงเวลาi                                                                                                    | า ข้อมูล<br>that all<br>แดือน / 1<br>ที่นักศึกษ                                                                                                    | ในไบม<br>L state<br>มารถเ<br>Not m<br>ษาสาม                                                                                                    | เสดงขอ<br>ement<br>Jฏิบัติง<br>nore ti<br>ารถปฏิ                                                                    | อมูลแส<br>ts give<br>nan 80<br>)บัติงา                                                            | าะเอกส<br>en in t<br>/ Hou<br>) hour<br>นได้ /                                                                                                    | ris of (<br>s per r                                                                                          | format<br>กศึกษา<br>นที่ / D<br>Operat<br>month<br>workin                                                                                                    | tion fo<br>aauna<br>Date 04<br>tion<br>g time                                                                                                    | orm ar<br>J / Stu<br>4/10/2                                                                                                    | e true<br>ident'<br>561  | e and<br>s signa                                                  | corre                                                                       | ct.                    |                  |                  |                  |       |
| ข้าพเจ้าขอรับรองว่<br>hereby certify<br>จำนวนชั่วโมงที่นักเ<br>แสดงช่วงเวลาi<br>ชัมเวลา / Time                                                                                                    | า ข้อมูล<br>that all<br>ศึกษาสา:<br>เเดือน / I<br>ที่นักศึกษ<br>                                                                                                    | ในไบแ<br>I state<br>มารถเ<br>Not m<br>ษาสาม                                                                                                    | เสดงขอ<br>ement<br>Jฏิบัติง<br>nore ti<br>ารถปฏิ<br>                                                                | อมูลแส<br>ts give<br>กานได้ .<br>กลก 80<br>วันัติงาา                                              | าะเอกส<br>en in t<br>/ Hou<br>) hour<br>มได้ /                                                                                                    | 113ยน<br>the inf<br>นี<br>วั<br>rs of C<br>s per r<br>is v                                                   | format<br>ักศึกษา<br>นที่ / D<br>Dperat<br>month<br>workin                                                                                                    | tion fo<br>natura<br>Date 04<br>tion<br>g time                                                                                                    | 2/ Stu<br>4/10/2                                                                                                    | e true<br>ident'<br>561  | and<br>s signa<br>13:00-<br>13:30                                 | ature                                                                       | 1400 -<br>1430         | 14:30 - 15:00    | 1500 -           | 1530 -           |       |
| ข้าพเจ้าขอรับรองว่<br>hereby certify<br>จำนวนชั่วโมงที่นักเ<br>ไม่เกิน 80 ชั่วโมงท่อ<br>แสดงช่วงเวลาi<br>วัน/เขา / Time<br>วันชังmi / Monday                                                                                                    | า ข้อมูล<br>that all<br>ศึกษาสา:<br>เเดือน / 1<br>ที่นักศึกษ<br>(#300 -                                                                                                    | ในไบแ<br>I state<br>มารถเ<br>Not m<br>ษาสาม                                                                                                    | เสดงขอ<br>ement<br>Jฏิบัติง<br>nore th<br>ารถปฏิ<br>                                                                | อมูลแส<br>ts give<br>กนได้ .<br>กลก 80<br>วุ๊บัติงาา                                              | าะเอกส<br>en in t<br>/ Hou<br>) hour<br>มได้ /<br>10:00-<br>10:30                                                                                                    | the inf<br>นั<br>ร of C<br>s per r<br>is v                                                                   | format<br>ักศึกษา<br>นที่ / D<br>Operat<br>month<br>workin                                                                                                    | statuns<br>ate 04<br>cion<br>g time                                                                                                    | 2 12:00-<br>12:00                                                                                                    | re true<br>ident'<br>561 | 2 and<br>5 signa<br>13:00 -<br>13:30                              | 13:30 - 14:00                                                               | 14:00 -<br>14:30       | 14:30 - 15:00    | 1500 -<br>1530   | 15:30 -<br>16:00 |       |
| ข้าพเจ้าขอรับรองว่<br>hereby certify<br>จำนวนชั่วโมงต่อ<br>แสดงช่วงเวลาi<br>วันกิชา / Time<br>วันอิชาว / Time<br>วันอิชาว / Tuesday                                                                                                    | า ข้อมูล<br>that all<br>สึกษาสา:<br>เเดือน / 1<br>ที่นักศึกษ<br>())))                                                                                                    | ในไบแ<br>I state<br>มารถเ<br>Not m<br>ษาสาม<br>08:30 -<br>09:00                                                                                                    | เสดงขม<br>ement<br>ปฏิบัติง<br>nore ti<br>ารถปฏิ<br>                                                                | อมูลแส<br>ts give<br>กานได้<br>กลก 80<br>)ับัติงาา                                                | าะเอกส<br>en in t<br>/ Hou<br>) hour<br>มได้ /<br>1000 -<br>1030                                                                                                    | he inf<br>นี<br>วั<br>rs of C<br>s per r<br>is v                                                             | format<br>ักศึกษา<br>นที่ / E<br>Dperat<br>month<br>workin                                                                                                    | statuna<br>aatuna<br>bate 04<br>cion                                                                                                    | 2 12:00-<br>12:00                                                                                                    | te true                  | e and<br>s signi                                                  | correctature                                                                | 14:00 -<br>14:30       | 14:30 -<br>15:00 | 15:00 -<br>15:30 | 15:30 -<br>16:00 |       |
| ข้าพเจ้าขอรับธองว่<br>hereby certify<br>จำนวนชั่วโมงที่นัก<br>ม่มกิน 80 ชั่วโมงต่อ<br>แสดงช่วงเวลาก่<br>วัน/งลา / Time<br>วันชัดว่ / Monday<br>วันยัดว่ / Monday                                                                                                    | า ข้อมูล<br>that all<br>ศึกษาสา:<br>เเดือน / 1<br>ที่นักศึกษ<br>(05:00                                                                                                    | ในไปเส<br>state<br>มารถเ<br>Not m<br>ยาสาม                                                                                                    | เสดงขม<br>ement<br>ปฏิบัติง<br>nore ti<br>ารถปฏิ                                                                    | อมูลแส<br>ร give<br>านได้ .<br>กลก 80<br>)บัติงาา                                                 | าะเอกส<br>en in t<br>/ Hou<br>) hour<br>นได้ /                                                                                                    | rs of C<br>s per r<br>is v                                                                                   | format<br>กศึกษา<br>นที่ / D<br>Operat<br>month<br>workin                                                                                                    | tion fo                                                                                                    | 1 / Stu<br>4/10/2                                                                                                    | 2230-<br>13.00           | 2 and<br>s signa<br>13:00 -<br>13:30                              | correctature                                                                | 14:00 -<br>14:30       | 14:30 -<br>15:00 | 15:00 -<br>15:30 | 15:30 -<br>16:00 |       |
| ข้าพเจ้าขอวันรองว่<br>hereby certify<br>จำนวนชั่วไมงที่นักไ<br>ม่เกิน 80 ชั่วไมงต่อ<br>แสดงช่วงเวลาi<br>วันงายา / Time<br>วันอิตา่ / Junday<br>วันตุยา / Tunday<br>วัณฑูลักษ์ / Tunday                                                                                                    | า ข้อมูล<br>that all<br>ศึกษาสา:<br>เเดือน / 1<br>ที่นักศึกษ<br>())))                                                                                                    | ไมไบแ<br>มารถเ<br>Not m<br>991สาม                                                                                                    | เสดงขม<br>ement<br>ปฏิบัติง<br>nore th<br>ารถปฏิ<br><sup>0900 -</sup><br><sup>0930</sup>                            | อมูลแส<br>รรรร่ง<br>กานได้<br>กลก 8(<br>บัติงา<br>1000                                            | / Hou<br>) hour<br>1830                                                                                                    | rs of C<br>s per r<br>is v                                                                                   | format<br>กศึกษา<br>นที่ / D<br>Operat<br>month<br><sup>11:00-</sup>                                                                                                    | g time                                                                                                    | 2 12:00-<br>12:00-                                                                                                    | 2230-<br>13.00           | ≥ and<br>s signi                                                  | 13:30 - 14:00                                                               | 14:00 -<br>14:30       | 14:30 - 15:00    | 15:00 -<br>15:30 | 15:30 - 16:00    |       |
| ข้าพเจ้าขอรับรองว่<br>hereby certify<br>จำนวนชั่วโมงที่นักเ<br>ไม่เกิน 80 ชั่วโมงต์ต<br>แสดงช่วงเวลาา่<br>วัน/วลา / Time<br>วันชิลา / Jonasy<br>วันสุภ / Wenday<br>วันสุภ / Wenday<br>วันสุภ / Timesay<br>วันสุภ / Timesay<br>วันสุภ / Finday                                                                                                    | า ข้อมูล<br>that all<br>สึกษาสา:<br>เเดือน / 1<br>ที่นักศึกษ                                                                                                    | ในใบแ<br>มารถเ<br>Not m<br>9930                                                                                                    | สดงขม<br>ement<br>Jฏิบัติง<br>nore th<br>ารถปฏิ<br>                                                                 | อมูลแส<br>ts give<br>านได้<br>กลก 8(<br>0%30 -<br>1000                                            | <pre>/ Hou / Hou ) hour 1000- 1000-</pre>                                                                                                    | 1030-<br>1130-<br>1130-<br>1130-                                                                             | ์กศึกษา<br>formal<br>นที่ / C<br>Dperat<br>month<br>เม                                                                                                    | 200411                                                                                                    | e<br>1200-<br>12:00                                                                                                    | e true<br>dent'<br>5561  | and<br>s signa<br>13:00-<br>13:30                                 | corre-<br>ature                                                             | 1400-<br>1430          | 14:30 - 15:00    | 1500-<br>1530    | 15:30 - 16:00    |       |
| ອ້ານແຈ້ານອວັນລອວ່າ<br>hereby certify<br>ຈຳນວນອັ່ງໂມເອກີນັ້ນ<br>ເມລາ<br>ເມລາ<br>ກັນການ<br>ການ<br>ການ<br>ການ<br>ການ<br>ການ<br>ການ<br>ການ<br>ການ<br>ການ                                                                                                    | า ข้อมูล<br>that all<br>สึกษาสา:<br>เเดือน / I<br>ที่นักศึกษ                                                                                                    | ไม่ใบแ<br>i state<br>มารถเ<br>Not m<br>9900                                                                                                    | สดงขม<br>ement<br>ปฏิบัติง<br>nore ti<br>ารถปฏิ<br>                                                                 | อมูลแส<br>ts give<br>านได้ .<br>กลก 8(<br>วันซิจา                                                 | / Hou<br>/ Hou<br>) hour<br>1000-<br>1000-                                                                                                    | រើ<br>មើ<br>ទ<br>ទ<br>ទ<br>ទ<br>ទ<br>ទ<br>ព<br>ព<br>រ<br>រ<br>រ<br>រ<br>រ<br>រ<br>រ<br>រ<br>រ<br>រ<br>រ<br>រ | ทักทีกษา<br>inทีกษา<br>iuที่ / C<br>Dperat<br>month                                                                                                    | g time                                                                                                    | 2 1200-<br>1230                                                                                                    | e true<br>dent'<br>561   | ≥ and<br>s signa<br>13:00-<br>13:30                               | 15:50-<br>14:00                                                             | 1400 -<br>1430         | 14-30 - 15:00    | 1500 - 1530      | 15:30 -<br>16:00 |       |
| ข้าพเจ้าขอรับรองว่<br>hereby certify<br>จำนวนชั่วโมงที่นักเ<br>ไม่เกิน 80 ชั่วโมงต่อ<br>แสดงช่วงเวลาก่<br>วันชิตา/ Imeta<br>วันชิตา/ Imetay<br>วัณตา/ Wednesday<br>วัณตา/ Wednesday<br>วัณตา/ Saurday<br>วัณตาร์/ Saurday                                                                                                    | า ข้อมูล<br>that all<br>สึกษาสา:<br>เเดือน / 1<br>ที่นักศึกษ<br>(08:30                                                                                                    | มารถง<br>มารถง<br>พงารถง<br>(1000)<br>(1000)<br>(10 | สดงขส<br>ement<br>ปฏิบัติง<br>การถปฏิ<br>()<br>()<br>()<br>()<br>()<br>()<br>()<br>()<br>()<br>()<br>()<br>()<br>() | อมูดแส<br>ts give<br>านได้ .<br>ก่อก 8(<br>1000                                                   | / Hou<br>) hour<br>1000 -<br>1000 -                                                                                                    | ารอนไ<br>นั<br>รัร of C<br>s per r<br>is v                                                                   | ักศึกษา<br>inศึกษา<br>inศึกษา<br>inศึกษา<br>information<br>information<br>informa                                                                                                    | g time                                                                                                    | e                                                                                                    | e true<br>dent'<br>561   | 1300-<br>13300-<br>13300                                          | 15:30-1<br>14:00                                                            | 1400-<br>1430          | 14:30 -<br>15:00 | 1500-1530        | 15:30 -<br>16:00 |       |
| ข้าพเจ้าขอรับธองว่<br>hereby certify<br>จำนวนชั่วโมงที่นักเ<br>ม่เก็น 80 ชั่วโมงต่อ<br>แสดงช่วงเวลาก่<br>วัน/เลา / Time<br>วันชัดว่ / Monday<br>วันตุร / Wednesday<br>วันตุร / Yinday<br>วันตุร / Yinday<br>วันตุร / Yinday<br>วันตุร / Yinday<br>วันตุร / Yinday                                                                                                    | า ข้อมูล <sup>1</sup><br>that all<br>ศึกษาสา:<br>เหือน / 11<br>ที่มักศึกษา<br>(1930)                                                                                                    | มารถง<br>มารถง<br>Not m<br>97สาม                                                                                                    | สดงขส<br>ement                                                                                                    | อมูลแส<br>ts give<br>านได้ .<br>กลก 8(<br>บัติงา<br>1000                                          | / Hou<br>/ Hou<br>) hour<br>1000-<br>1030                                                                                                    | ารอนไ<br>นั<br>รัร of C<br>s per r                                                                           | format<br>format<br>กศึกษา<br>บุษศ<br>Dperat<br>month<br>Norkin                                                                                                    | g time                                                                                                    | 2 12:00-<br>12:00-<br>12:00-                                                                                                    | 12:30-                   | 2 and<br>5 signa<br>13:00-<br>13:30                               | 2007re4                                                                     | 1400-<br>1430          | 14:30-15:00      | 1500-<br>1530    | 15:30 -<br>16:00 |       |
| ข้าพเจ้าขอรับธองว่<br>hereby certify<br>จำนวนชั่วไมงที่นักเ<br>แสดงช่วงเวลาท่<br>วันชิลา/ Juse<br>วันชิลา/ Juse<br>วันชิลา/ Juse<br>วันชิลา/ Juse<br>วันชิลา/ Juse<br>วันชาติม / Juse<br>วันชาติม / Juse<br>วันชาติม / Juse<br>วันชาติม / Juse                                                                                                    | า ข้อมูล<br>สึกษาสา:<br>เดือน / 1<br>ที่นักศึกษ<br>(ดิเอะ)                                                                                                    | มารถเ<br>มารถเ<br>Not m<br>9900                                                                                                    | สดงขส<br>ement<br>ปฏิบัติง<br>nore tł<br>ารถปฏิ<br>                                                                 | อมูลแส<br>ts give<br>าานได้ ,<br>ก่าลก 8(<br>1000                                                 | ะเอกส<br>en in t<br>/ Hou<br>) hour<br>1000-<br>1000-<br>1000-                                                                                                    | 1030-11<br>1030-1100<br>1030-1100                                                                            | format<br>format<br>กศึกษา<br>บุบที่ / D<br>Dperat<br>month<br>workin                                                                                                    | 1120-<br>1120-<br>1120-<br>1200<br>1120-<br>1200<br>1120-<br>1200<br>1120-<br>1200<br>1120-<br>1200<br>1120-<br>1200<br>1120-<br>1200<br>1100<br>110 | 2 1/200-<br>1200-<br>120 | dent'                    | and<br>s signa<br>1300-<br>1330                                   | 13:30-<br>14:00                                                             | 1400-<br>1430          | 14:30 -<br>15:00 | 1500 - 1530      | 1530-1           |       |
| ข้าพเจ้าขอรับธองว่<br>hereby certify<br>จำนวนชั่วไมงที่นักไ<br>ม่เกิน 80 ชั่วไมงติย<br>แสดงช่วงเวลาา่<br>วันงาท / Timed<br>วันชิดที่ / Monday<br>วันตุรีเหลี / Monday<br>วันตุรีเหลี / Monday<br>วันตุรีเหลี / Timeday<br>วันตุรีเรียง<br>วันตุรีเรียง<br>วันตรีเรียง<br>วันตรีเรียง<br>วันตรีเรียง<br>วันตรีเรียง<br>วันตรีเรียง<br>วันตรีเรียง<br>วันตรีเรียง<br>วันตรีเรียง<br>วันตรีเรียง<br>วันตรีเรียง<br>วันตรีเรียง<br>วันตรีเรียง<br>วันตรีเรียง<br>วันตรีเรียง<br>วันตรีเรียง<br>วันตรีเรียง<br>วันตรีเรียง<br>เรียง<br>วันตรีเรียง<br>วันตรีเรียง<br>วันตรีเรียง<br>เรียง<br>วันตรีเรียง<br>วันตรีเรีง | า ข้อมูล<br>สึกษาสา:<br>เดือน / 1<br>ที่นักศึกษ<br>(ดอง)<br>(ครง)<br>(ครง)<br>(ค | มารถ<br>มารถ<br>(09:00)<br>(2561                                                                                                    | สดงขอ<br>ement<br>Jฏิบัติง<br>กอre tł<br>ารถปฏิ<br>                                                                 | อมูลแส<br>ts give<br>านได้<br>ก่อก 8(<br>)บัติงาา                                                 | / Hou<br>) hour<br>1000-<br>1030                                                                                                    | ารอนไ                                                                                                    | format<br>format<br>ที่ทศึกษา<br>Dperat<br>month<br>เม                                                                                                    | 1120-<br>1200<br>1120-<br>1200<br>1120-<br>1200<br>1120-<br>1200<br>1120-<br>1200                                                                                                    | 2 1/ Stu                                                                                                    | 230-<br>1230-<br>1300    | and<br>s signa<br>1300-<br>1330<br>5<br>5<br>6<br>6<br>6<br>1 - 2 | 2007res                                                                     | 1400-<br>1430          | 14:30 - 15:00    | 1500 - 1530      | 1530-<br>1600    |       |
| ข้าพเจ้าขอรับธองว่<br>hereby certify<br>จำนวนชั่วไมงที่นักไ<br>ม่เกิน 80 ชั่วไมงที่นัก<br>แสดงช่วงเวลาท่<br>วันงาลา / Time<br>วันชิลท์ / Monday<br>วันตุว / Veeksday<br>วันตุว / Veeksday<br>วันตุว / Timeday<br>วันตุว / Folday<br>วันตุว / Standay<br>วันตุว / Standay<br>วันตุว / Standay<br>วันตุว / Standay                                                                                                    | า ข้อมูล<br>สึกษาสา:<br>เดือน / 1<br>พี่มักศึกษ<br>เอออ<br>ปอยกic 5<br>เกษา 1/<br>คลึง / T                                                                                                    | มารถน<br>Not m<br>97872<br>9920<br>9920<br>9920<br>9920<br>9920<br>9920<br>9920<br>99                                                                                                    | สดงขอ<br>ement<br>ปฏิบัติง<br>การถปฏิ<br>()<br>()<br>()<br>()<br>()<br>()<br>()<br>()<br>()<br>()<br>()<br>()<br>() | อมูลแส<br>ts give<br>านได้ .<br>                                                                  | / Hou<br>) hour<br>1000-<br>1000- | ารอนไ<br>นั้<br>รัร of C<br>s per r<br>is t                                                                  | formati<br>formati<br>นที่ / E<br>Dperat<br>month<br>เมือง-<br>มเมือง<br>มีเมือง<br>มีเมือง<br>มีเมือง<br>มีเมือง<br>มีเมือง<br>มีเมือง<br>มีเมือง<br>มีเป็น<br>มีเป็น<br>มี<br>มีเป็น<br>มีเป็น<br>มีเป็น<br>มีเป็น<br>มีเป็น<br>มีเป็น<br>มีเป็น<br>มีเป็น<br>มีเป็น<br>มีเป็น<br>มีเป็น<br>มีเป็น<br>มีเป็น<br>มีเป็น<br>มีเป็น<br>มีเป็น<br>มีเป็น<br>มีเป็น<br>มีเป็น<br>มี<br>มี<br>มีเป็น<br>มีเป็น<br>มี<br>มี<br>มี<br>มี<br>มี<br>มี<br>มี<br>มี<br>มี<br>มี<br>มี<br>มี<br>มี | ion fc<br>asurs<br>cion<br>g time<br>11300<br>1200<br>1200<br>11200<br>11200<br>11200<br>11200                                                                                                    | 1 / Stu<br>4/10/2                                                                                                    | 230-<br>1230-<br>13300   | 1300-<br>1330<br>1330<br>1330                                     | 15:30-<br>14:00                                                             | 1400-<br>1430          | 14:30 - 15:00    | 1500-<br>1530    | 1530-<br>1600    |       |
| ข้าพเจ้าขอรับรองว่<br>hereby certify<br>จำนวนชั่วโมงที่นักเ<br>่ม่เกิน 80 ชั่วโมงต<br>แสดงช่วงเวลาา่<br>วัน/วลา / Time<br>วันชิมที่ / Monday<br>วันสุภ / Wenday<br>วันสุภ / Wenday<br>วันสุภ / Wenday<br>วันสุภ / Fielday<br>วันสาร์ / Fielday<br>วันสาร์ / Fielday<br>วันสาร์ / Sanaday<br>วันสาร์ / Sanaday<br>วันสาร์ / Sanaday<br>วันสาร์ / Sanaday<br>วันสาร์ / Sanaday                                                                                                    | า ข้อมูล<br>สึกษาสา:<br>เดือน / /<br>ที่นักศึกษ<br>(ดอง)<br>(กรรร)<br>(กรรร)<br>(กรรรร)<br>(กรรรรรรร)<br>(กรรรรรรรรรร                                                                                                    | มารถน<br>Not m<br>ขาสาม<br>ของ<br>ของ<br>ของ<br>ของ<br>ของ<br>ของ<br>ของ<br>ของ<br>ของ<br>ของ                                                                                                    | สดงขอ<br>ement<br>มฏิบัติง<br>กอre ti<br>ารถปฏิ<br>ภูมิบัติง<br>กอาย ti<br>กรถปฏิ<br>ภูมิบัติง<br>กอาย ti           | อมูลแส<br>ts give<br>านได้<br>ก่านได้<br>(1000)<br>(1000)<br>(1000)<br>(1000)<br>(1000)<br>(1000) | / Hou<br>) hour<br>1000-<br>1000- | ารอนไ<br>นั้<br>รัร of (<br>รร per r<br>is v<br>เชื่อง-                                                      | ร์ormat<br>format<br>บาที / D<br>Dperat<br>month<br>workin                                                                                                    | ion fc<br>asurs<br>cion<br>g time<br>g time<br>n<br>11300<br>11200<br>11200<br>11200<br>11200                                                                                                    | ate 27,722562                                                                                                    | /08/25                   | 13.00-<br>13.30                                                   | 15:30-<br>14:00<br>14:00<br>14:00<br>19:01<br>29:01<br>29:01<br>20:02<br>56 | 1400-<br>1430<br>22561 | 14:30 - 15:00    | 1500-1530        | 1530.            |       |

หมายเหตุ :

: 📃 แสดงช่วงเวลาที่นักศึกษาสามารถช่วยงานได้ (ช่วงเวลาที่นักศึกษาช่วยงาน ต้องไม่ตรงกับช่วงเวลาเรียนและช่วงเวลาสอบ

แม้จะ Cancel Class ก็ตาม)

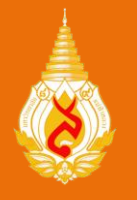

## แบบประเมินออนไลน์ (Online Evaluation)

หลังจากที่นักศึกษาปฏิบัติงานเสร็จสิ้น ให้นักศึกษาเข้ามากรอก "แบบประเมินออนไลน์" เพื่อเก็บข้อมูลและนำข้อเสนอแนะไปปรับปรุงการดำเนินงานด้านนักศึกษาช่วยงานต่อไป

|                                                                                                    | 🤣 ім                                                                  | 1FU Part-time Online                                                                                                    |                                                                                                    |                                                                                                 |                                                                                              |                            |                                    |                                                        |                       |                                                        | 20                                                                                              |
|----------------------------------------------------------------------------------------------------|-----------------------------------------------------------------------|----------------------------------------------------------------------------------------------------|----------------------------------------------------------------------------------------------------|-------------------------------------------------------------------------------------------------|----------------------------------------------------------------------------------------------|----------------------------|------------------------------------|--------------------------------------------------------|-----------------------|--------------------------------------------------------|-------------------------------------------------------------------------------------------------|
| <ul> <li></li></ul>                                                                                                    | 🛙 แบบปร                                                               | ระเมินความพึงพอใจและ                                                                                                    | ความคิดเห็นของนักศึกษาช่วยงาน                                                                                                    |                                                                                                 |                                                                                              |                            |                                    |                                                        |                       | 📥 นักศึกษ                                              | ı                                                                                               |
| เหส       ราม       หญ่ง         ระดับการสึกราปรีอุญาตรี รัฐ       1 ° 2 ° 3 ° 4 ° ธับๆ         ช้องแบบขอามที่ปฏิบัติงาน                                                                                                    | ตอนที่ 1                                                              | ข้อมูลของผู้ตอบแบบสอ                                                                                                    | บถาม                                                                                                    |                                                                                                 |                                                                                              |                            |                                    |                                                        |                       | սո                                                     | ฟอร์มนักศึกษาช่วยงาน                                                                            |
| ระสมการสกราบรัญญาตร ชน<br>บรี่<br>ขับห่<br>ขับห่<br>ขับห่<br>การปารายได้ไปใช้ประโยชน์<br>มอบไปผู้ปกระอง นำไปใช้ร่ายในการศึกษา ใช้ร่ายส่วนตัว ธื่นๆ ประโยชนที่ได้มีน้ำระบบนที่<br>มอบไปผู้ปกระอง นำไปใช้ร่ายในการศึกษา ใช้ร่ายส่วนตัว ธื่นๆ ประโยชนที่ได้มีน้ำระบบนที่<br>อาน อรายได้ระหว่างเงียน เน่นคุณค่ายองสมองแองมากขึ้น โด้มีนความผู้ ความเน่าใรดำนอาชิงนากยิ่งขึ้น<br>อาน โลรับภักษะ และประสมการส่มากขึ้น ธิ่นๆ หาวยเทพารปฏิบัติงาน ระดับความที่งพอใจในการปฏิบัติงาน ระดับความที่งพอใจในการปฏิบัติงาน ระดับความที่งพอใจในการปฏิบัติงาน ระดับความที่งพอใจในการปฏิบัติงาน ระดับความที่งหองโลรับนากรปฏิบัติงาน ระดับความที่งหองโลรับนากรปฏิบัติงาน ระดับความที่งพอใจ 3 4 3 2 1 การประเมินความที่งหองโลยมนทน จำนางการปฏิบัติงาน ระดับความที่งหองโลยมนทน จำนงของาน / สถามก็ปฏิบัติงาน จำนงของาน / สถามก็ปฏิบัติงาน จำนงของาน / สถามก็ปฏิบัติงาน จำนงของาน / สถามก็ปฏิบัติงาน จำนงของาน / สถามก็ปฏิบัติงาน จำนงของาน / สถามก็ปฏิบัติงาน จำนงของาน / สถามก็ปฏิบัติงาน จำนงของาน / สถามก็ปฏิบัติงาน จำนงของาน / สถามก็ปฏิบัติงาน จำนงของาน / สถามก็ปฏิบัติงาน จำนงของาน / สถามก็ปฏิบัติงาน จำนงของาน / สถามก็ปฏิบัติงาน จำนงของาน / สถามก็ปฏิบัติงาน จำนงของานของจงมาของแลง                                                                                                    |                                                                       | เพศ                                                                                                    | ⊚ ข่าย ⊚ หญิง                                                                                                    |                                                                                                 |                                                                                              |                            |                                    |                                                        |                       |                                                        | ตรวจสอบสถานะ<br>บบประเมินออนไลน์                                                                |
| ข้อนหน่วยงานที่ปฏับ้ถึงาน       เลือกหน่วยงานที่ปฏิบ้ถึงาน       เ         การปารายได้ไปใช้ประโยชน์       มอบให้ผู้ปกครอง       น่าไปใช้ร่ายในการศึกษา       ใช้ร่ายส่วนตัว       ธื่นๆ         ประโยชน์ที่ได้รับจากการปฏิบัติ       มิรายได้ระหว่างเรียน       เท็มคุณค่าของลนเองมากขึ้น       ได้รับความย่างค่ามอาบิทมากอิ่งขึ้น       เก็าสู้ระบบ         งาน       ได้รับกักษะ และประสบการณ์มากขึ้น       ได้รับความที่งพอใจในการปฏิบัติงาน       เต็าสู่ระบบ       เก็าสู่ระบบ         หน่ายงาน / สถานที่ปฏิบัติงาน       ได้รับการประเบินคลองผู้รับบริการ       ระดับความที่งพอใจ       5       4       3       2       1         1       ลักษณะงานที่ได้บับออบหนาย       0       0       0       0       0       0       1       สำหรับผู้ แนนประโยชน์ที่ได้บริกระท         2       หน่วยงาน / สถานที่ปฏิบัติงาน       0       0       0       0       0       0       0       0       0       0       0       0       0       0       0       0       0       0       0       0       0       0       0       0       0       0       0       0       0       0       0       0       0       0       0       0       0       0       0       0       0       0       0       0       0       0                                                                                                    | ระดบกา                                                                | ารศกษาบรญญาตร ขน<br>ปีที่                                                                                                    | 0 1 0 2 0 3 0 4 0 อนๆ                                                                                                    |                                                                                                 |                                                                                              |                            |                                    |                                                        |                       | *                                                      |                                                                                                 |
| <ul> <li>การนำรายได้ไปใช้ประโยชน์</li></ul>                                                                                                    | ชื่อ                                                                  | อหน่วยงานที่ปฏิบัติงาน                                                                                                    | เลือกหน่วยงานที่ปฏิบัติงาน                                                                                                    |                                                                                                 |                                                                                              |                            |                                    |                                                        | *                     | le nuisi                                               |                                                                                                 |
|                                                                                                    |                                                                       |                                                                                                    |                                                                                                    |                                                                                                 |                                                                                              |                            |                                    |                                                        |                       |                                                        |                                                                                                 |
| 1       ลักษณะงานที่ได้รับผอบทนาย       0       0       0       0       0         2       หน่วยงาน / สถานที่ปฏิบัติงาน       0       0       0       0       0         3       ความเหมาะสมของค่าดอบแทน       0       0       0       0       0         4       การให้ความช่วยเหลือและสอนงานของเจ้าหน้าที่ในหน่วยงาน       0       0       0       0         5       สิ่งอำนายความสะดวกในหน่วยงาน       0       0       0       0         สงยารประเมินผลการปฏิบัติงานของดนเอง       0       0       0       0                                                                                                    | การนำ<br>ประโยชเ                                                      | ารายได้ไปใช้ประโยชน์<br>น์ที่ได้รับจากการปฏิบัติ<br>งาน                                                                                                    | <ul> <li>ມວນໃห້ผู้ปกครอง 📄 นำไปใช้จ่ายในการเ</li> <li>มีรายได้ระหว่างเรียน 📄 เพิ่มคุณค่าของย</li> <li>ใค้รับภักษะ และประสบการณ์มากขึ้น 📄</li> </ul>                                                                                                    | ศึกษา 📄 ใช้จ่ายส่วนตัว 📄 อื่<br>หนเองมากขึ้น 📄 ได้รับความรู้ ค<br>อื่นๆ                         | นๆ<br>เวามเข้า                                                                               | าใจด้าเ                    | เอาชีพม                            | ากยิ่งขึ้                                              | น                     |                                                        | ເຫັງສູ່ຈະນນ                                                                                     |
| 2       หน่วยงาน / สถานที่ปฏิบัติงาน         3       ความเหมาะสมของคำฉอบแทน         4       การให้ความช่วยเหลือและสอนงานของเจ้าหน้าที่ในหน่วยงาน         5       สิ่งอำนวยความสะดวกในหน่วยงาน         6       0         6       0         7       10         7       10         8       10         9       10         9       10         10       10         10       10         10       10         10       10         10       10         10       10         10       10         10       10         10       10         10       10         10       10                                                                                                    | การนำ<br>ประโยชน<br>ตอนที่ 2<br>ข้อที่                                | ารายได้ไปใช้ประโยชน์<br>เห็ริได้รับจากการปฏิบัติ<br>งาน<br>                                                                                                    | <ul> <li>มอบให้ผู้ปกครอง มี นำไปใช้จ่ายในการ</li> <li>มีรายได้ระหว่างเรียน มี เพิ่มคุณค่าของะ</li> <li>ได้รับทักษะ และประสบการณ์มากขึ้น มี</li> <li>ได้รับทักษะ และประสบการณ์มากขึ้น มี</li> <li>ไปดีงาน</li> </ul>                                                                                                    | ศึกษา 📄 ใช้จ่ายส่วนตัว 📄 อื่<br>หนเองมากขึ้น 📄 ใต้รับความรู้ ค<br>อื่นๆ<br>ระดับความพึ่งพอใจ    | นๆ<br>กวามเข้า<br>5                                                                          | าใจด้าน<br>4               | เอาชิพม<br>3                       | ากยิ่งขึ้<br>2                                         | 1                     | <ul> <li>โอกสาร</li> <li>สำหรับ<br/>นักศึกษ</li> </ul> | เข้าสู่ระบบ<br><mark>ที่เกี่ยวข้อง</mark><br>แศ. แบบฟอร์มใบแสดงข้อมูล<br>าปวยงาน (โมสมัคร).pdf  |
| 3       ความเหมาะสมของคำตอบแทน       0       0       0       0         4       การให้ความช่วยเหลือและสอนงานของเร้าหน้าที่ในหน่วยงาน       0       0       0       0       0         5       สิ่งอำนวยความสะดวกในหน่วยงาน       0       0       0       0       0                                                                                                    | การนำ<br>ประโยชน<br>ตอนที่ 2<br>ข้อที่<br>1                           | ารายได้ไปใช้ประโยชน์<br>เห็รี่ได้รับจากการปฏิบัติ<br>งาน<br>ดวามพึงพอใจในการปรู้<br>ประเด็นการประเมินคว<br>ลักษณะงานที่ได้รับมอบก                                                                                                    | <ul> <li>มอบให้ผู้ปกครอง มี น่าไปไข้จ่ายในการ</li> <li>มีรายได้ระหว่างเรียน มีเก็มคุณต่าของะ</li> <li>ได้รับทักษะ และประสบการณ์มากขึ้น มี<br/>)บิดิงาน</li> </ul>                                                                                                    | ศึกษา 📄 ใช้จ่ายส่วนตัว 📄 อื่<br>เนเองมากขึ้น 📄 ใต้รับความรู้ ค<br>อื่นๆ<br>ระดับความพึ่งพอใจ    | นๆ<br>กวามเข้า<br>5<br>0                                                                     | าใจด้าน<br>4               | เอาชิพม<br>3                       | ากยิ่งขึ้<br>2<br>0                                    | u<br>1<br>0           |                                                        | เข้าสู่ระบบ<br>ที่เกี่ยวข้อง<br>แศ. แบบฟอร์มใบแสดงข้อมูล<br>าช่วยงาน (ใบสมัคร).pdf              |
| 4       การให้ความช่วยเหลือและสอนงานของเจ้าหน้าที่ในหน่วยงาน       Image: Constraint of the second second | คารนำ<br>ประโยชน<br>ตอนที่ 2<br>ข้อที่<br>1                           | ารายได้ไปใช้ประโยชน์<br>เห็ริได้รับจากการปฏิบัติ<br>งาน<br>ความพึงพอใจในการปฏ์<br>ประเด็นการประเมินควา<br>ลักษณะงานที่ได้รับมอบก<br>หน่วยงาน / สถานที่ปฏิบัน                                                                           | <ul> <li>มอบให้ผู้ปกครอง ป นำไปใช้จ่ายในการ</li> <li>มีรายได้ระหว่างเรียน ป เพิ่มคุณค่าของผ</li> <li>ได้รับทักษะ และประสบการณ์มากขึ้น ป</li> <li>ได้รับทักษะ และประสบการณ์มากขึ้น ป</li> <li>ไม้พึ่งพอใจของผู้รับบริการ</li> <li>เมาย</li> <li>เงาน</li> </ul>                                                                                                    | ศึกษา 📄 ใช้จ่ายส่วนตัว 📄 อื่<br>หนเองมากขึ้น 📄 ใต้รับความรู้ ค<br>อื่นๆ<br>ระดับความพึ่งพอใจ    | นๆ<br>กวามเข้<br>5<br>0                                                                      | าใจด้าม<br>4<br>0          | เอาชิพม<br>3<br>0                  | ากยิ่งขึ้<br>2<br>0                                    | 1<br>0                | ର เอกสาร<br>• สำหรับ<br>นักศึกร                        | เข้าสู่ระบบ<br>ที่เกี่ยวข้อง<br>ผศ. แบบฟอร์มใบแสดงข้อมูล<br>กษ่วยงาน (ในสมัคร).pdf              |
| 5 สิ่งอำนวยความสะดวกในหน่วยงาน                                                                                                    | <mark>คารนำ</mark><br>ประโยชน<br>ตอนที่ 2<br>ข้อพี่<br>1<br>2<br>3    | ารายได้ไปใช้ประโยชน์<br>เห็รี่ได้รับจากการปฏิบัติ<br>งาน<br><mark>ดวามพึงพอใจในการปรู่</mark><br>ประเดินการประเมินควา<br>ลักษณะงานที่ได้รับมอบก<br>หน่วยงาน / สถานที่ปฏิบั<br>ดวามเหมาะสมของค่าออ                                      | <ul> <li>มอบให้ผู้ปกครอง มี น่าไปใช้จ่ายในการเ</li> <li>มีรายได้ระหว่างเรียน มี เท็มคุณค่าของะ</li> <li>ใต้รับทักษะ และประสบการณ์มากขึ้น ]</li> <li>)บ้ดิงาน</li> <li>เมท์งพอใจของผู้รับบริการ</li> <li>เมาย</li> <li>เงาน</li> </ul>                                                                                                    | ศึกษา 📄 ใช้จ่ายส่วนตัว 📄 อื่<br>เนเองมากขึ้น 📄 ใต้รับความรู้ ค<br>อื่นๆ<br>ระดับความพึ่งพอใจ    | นๆ<br>รามเข้<br>0<br>0                                                                       | 1ใจด้าน<br>4<br>0          | งอาชิพม<br>3<br>0<br>0             | ากยิ่งขึ้<br>2<br>0                                    | 1<br>0<br>0           |                                                        | เข้าสู่ระบบ<br>ที่เกี่ยวข้อง<br>แศ. แบบฟอร์มใบแสดงข้อมูล<br>าช่วยงาน (ใบสมัคร).pdf              |
| ตอนที่ 3 การประเมินผลการปฏิบัติงานของตนเอง                                                                                                    | การนำ<br>ประโยชน<br>ตอนที่ 2<br>ข้อพี่<br>1<br>2<br>3<br>4            | ารายได้ไปใช้ประโยชน์<br>เห็รี่ได้รับจากการปฏิบัติ<br>งาน<br><mark>ความพึงพอใจในการปรู่</mark><br>ประเด็นการประเมินควา<br>ลักษณะงานที่ได้รับมอบ<br>หน่วยงาน / สถานที่ปฏิบั<br>ความเหมาะสมของค่าดอ<br>การให้ความช่วยเหลือแล              | <ul> <li>มอบให้ผู้ปกครอง    น่าไปไข้จ่ายในการ</li> <li>มีรายได้ระหว่างเรียน    เพิ่มคุณค่าของะ</li> <li>ได้รับทักษะ และประสบการณ์มากขึ้น   </li> <li>ได้รับทักษะ และประสบการณ์มากขึ้น   </li> <li>ไม้ดีงาน</li> </ul>                                                                                                    | ศึกษา 📄 ใช้จ่ายส่วนตัว 📄 อื่<br>หนเองมากขึ้น 📄 ใต้รับความรู้ ค<br>อื่นๆ<br>ระดับความพึ่งพอใจ    | นๆ<br>(วามเข้า<br>()<br>()<br>()<br>()<br>()<br>()<br>()<br>()<br>()<br>()<br>()<br>()<br>() | าใจด้าง<br>4<br>0<br>0     | เอาชิพม<br>3<br>0<br>0             | <ol> <li>2</li> <li>0</li> <li>0</li> <li>0</li> </ol> | 1<br>0<br>0<br>0<br>0 | হিচনাৰাজ<br>কাস্ল্য<br>ফাললিয                          | เข้าสู่ระบบ<br>ที่เกี่ยวข้อง<br>แศ. แบบฟอร์มใบแสดงข้อมูล<br>กข่วยงาน (ใบสมัคร).pdf              |
|                                                                                                    | <del>การปา</del><br>ประโยชน<br><b>ข้อที่</b><br>1<br>2<br>3<br>4<br>5 | ารายได้ไปใช้ประโยชน์<br>เท็รี่ได้รับจากการปฏิบัติ<br>งาน<br>ดวามพึ่งพอใจในการปฏ่<br>ประเดินการประเมินควา<br>ลักษณะงานที่ได้รับมอบท<br>หน่วยงาน / สถานที่ปฏิบั<br>ความเหมาะสมของค่าดอ<br>การให้ความช่วยเหลือแล<br>สิ่งอ่านวยความสะดวกใน | <ul> <li>มอบให้ผู้ปกครอง () นำไปใช้จ่ายในการ</li> <li>มีรายได้ระหว่างเรียน () เพิ่มคุณค่าของะ</li> <li>ได้รับทักษะ และประสบการณ์มากขึ้น ()</li> <li>ได้รับทักษะ และประสบการณ์มากขึ้น ()</li> <li>ได้รับทักษะ และประสบการณ์มากขึ้น ()</li> <li>ได้รับทักษะ และประสบการณ์มากขึ้น ()</li> <li>ได้รับทักษะ และประสบการณ์มากขึ้น ()</li> <li>ได้รับทักษะ และประสบการณ์มากขึ้น ()</li> <li>ได้รับทักษะ ()</li> <li>ได้รับทักษะ ()</li> <li>ได้รับทักษะ ()</li> <li>ได้รับทักษะ ()</li> <li>ได้รับทักษะ ()</li> <li>ได้รับทักษะ ()</li> <li>ได้รับทั่ง ()</li> <li>ได้รับทักษะ ()</li> <li>ได้รับทั้งระด้าน ()</li> <li>ได้รับทักษะ ()</li> <li>ได้รับทักษะ ()</li> <li>ได้รับที่ ()</li> <li>ได้รับทักษะ ()</li> <li>ได้รับที่ ()</li> <li>ได้รับทักษะ ()</li> <li>ได้รับที่ ()</li> <li>ได้รับที่ ()</li> <li>ได้รับที่ ()</li> <li>ได้รับที่ ()</li> <li>ได้รับที่ ()</li> <li>ได้รับที่ ()</li> <li>ได้รับที่ ()</li> <li>ได้รับที่ ()<td>ศึกษา    ใช้จ่ายส่วนตัว    อื่<br/>หนเองมากขึ้น    ใต้รับความรู้ ค<br/>อื่นๆ<br/>ระดับความทั้งพอใจ</td><td>มๆ<br/>เวามเข้า<br/>0<br/>0<br/>0<br/>0<br/>0</td><td>4<br/>0<br/>0<br/>0<br/>0<br/>0</td><td>ເວານີ່ Wa<br/>3<br/>0<br/>0<br/>0<br/>0</td><td>2<br/>0<br/>0<br/>0<br/>0</td><td>1<br/>0<br/>0<br/>0</td><td>ও iอกสาร<br/>• রাস্ট্য<br/>মঁনরিন্থ</td><td>เข้าสู่ระบบ<br/><mark>ที่เกี่ยวข้อง</mark><br/>แศ. แบบฟอร์มใบแสดงข้อมูล<br/>กษ่วยงาน (ในสมัคร).pdf</td></li></ul> | ศึกษา    ใช้จ่ายส่วนตัว    อื่<br>หนเองมากขึ้น    ใต้รับความรู้ ค<br>อื่นๆ<br>ระดับความทั้งพอใจ | มๆ<br>เวามเข้า<br>0<br>0<br>0<br>0<br>0                                                      | 4<br>0<br>0<br>0<br>0<br>0 | ເວານີ່ Wa<br>3<br>0<br>0<br>0<br>0 | 2<br>0<br>0<br>0<br>0                                  | 1<br>0<br>0<br>0      | ও iอกสาร<br>• রাস্ট্য<br>মঁনরিন্থ                      | เข้าสู่ระบบ<br><mark>ที่เกี่ยวข้อง</mark><br>แศ. แบบฟอร์มใบแสดงข้อมูล<br>กษ่วยงาน (ในสมัคร).pdf |

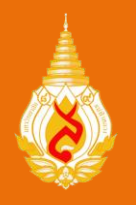

# ข้อควรปฏิบัติของนักศึกษาช่วยงาน

 ก่อนช่วยงานนักศึกษาต้องจัดทำใบแสดงข้อมูลนักศึกษาช่วยงาน โดยลงทะเบียนผ่าน ระบบ MFU Part time Online ตาม URL: http://parttime.mfu.ac.th/ และนักศึกษาต้องศึกษาขั้นตอน การลงทะเบียนอย่างละเอียด จากคลิปวิดีโอในระบบ MFU Part time Online
 อายุของใบแสดงข้อมูลนักศึกษาช่วยงาน จะสิ้นสุด ณ วันสุดท้ายของวันปิดภาคการศึกษา ที่จัดทำ เท่านั้น หากต้องการช่วยงานในภาคการศึกษาถัดไปอีก นักศึกษาต้องจัดทำใบแสดงข้อมูลฯ ใหม่
 ช่วงเวลาที่นักศึกษาปฏิบัติงาน ต้องไม่ตรงกับช่วงเวลาเรียนและช่วงเวลาสอบตามตารางในระบบ การศึกษา (REG)

4. นักศึกษาต้องไม่ได้รับค่าตอบแทนอื่นใดพร้อมกันในช่วงเวลาเดียวกัน

5. หากนักศึกษาช่วยงานแล้วเสร็จ ให้เข้าทำแบบประเมินความพึงพอใจและความคิดเห็นของนักศึกษา ช่วยงาน ตามหัวข้อ "แบบประเมินออนไลน์" ในระบบ MFU Part time Online

## เอกสารประกอบการเบิก-จ่าย

- 1. ใบแสดงข้อมูลนักศึกษาช่วยงาน
- 2. แบบลงเวลานักศึกษาช่วยงาน
- 3. ใบสำคัญรับเงิน
- 4. สำเนาบัตรประจำตัวนักศึกษา พร้อมลงนามรับรองสำเนาถูกต้อง

**หมายเหตุ :** ดาวน์โหลดเอกสารประกอบได้ที่ http://parttime.mfu.ac.th นำเอกสารรวบรวมส่งหน่วยงานที่ช่วยงาน เพื่อรับค่าตอบแทน

> สามารถติดตามข่าวสาร งานด้านนักศึกษาช่วยงาน ได้จาก Fan Page ของส่วนจัดหางานและฝึกงาน

https://www.facebook.com/internship.mfu/ หรือ โทรศัพท์ 053-916431

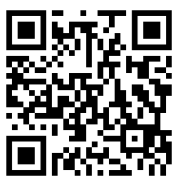